## Récepteur Starfire <sup>™</sup> 6000 USB Direct

## À l'ordinateur

1. Téléchargez le nouveau logiciel et enregistrez le fichier .zip sur votre ordinateur (bureau).

2. Sélectionnez le fichier qui se trouve maintenant sur votre bureau et extrayez les données (c'est-àdire les dézipper) sur votre bureau.

3. A l'aide d'un périphérique de stockage USB, une structure de fichier spécifique doit être créée. (Note - les noms des dossiers devront être dans la langue anglaise).

A. Tout d'abord créer un dossier et le titre qu'il "Programmes".

B. Créez un dossier secondaire dans le dossier "Programmes" intitulé "Récepteur".

4. Copiez le fichier extrait dans la structure de fichier du périphérique de stockage USB - Programmes> Récepteur.

A. Vérifiez que vous avez un fichier .prc sur notre périphérique de stockage USB dans le dossier du récepteur.

Si vous avez un fichier .prc dans le dossier du récepteur, le logiciel est maintenant prêt à être installé.

## À la machine

1. Identifiez le port USB StarFire 6000 au bas du récepteur.

2. Insérez votre USB avec le fichier .prc correct incorporé et passez à l'affichage dans la cabine pour lancer le téléchargement.

3. À l'écran, suivez les étapes ci-dessous pour lancer la programmation du StarFire 6000.

- A. Sélectionnez "Menu principal".
- B. Sélectionnez l'icône "StarFire 6000".
- C. Sélectionnez "USB Drive" (touche logicielle "A").
- D. Sélectionnez "Mettre à jour le récepteur".
- E. Sélectionnez le fichier correct pour la programmation.

Note - le processus prend habituellement 3 minutes pour traiter complètement.

F. Lorsque vous y êtes invité, sélectionnez le bouton "Continuer" pour passer à la fonctionnalité de travail normale.